<u>Create Report for Activating Accounts</u> (you do have the ability to reactivate and merge accounts, but this will assist in allowing the system to reactivate or merge based on a large number of needed updates)

1) Create a New Master Report within the Administration Tab shown here within Quick Links:

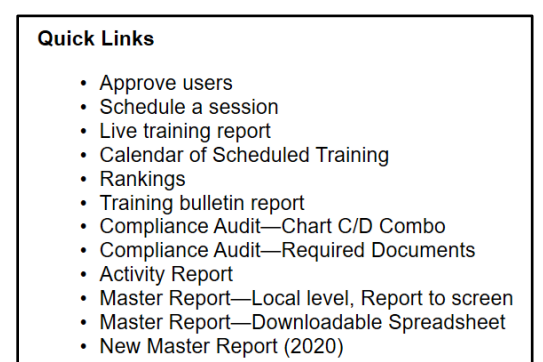

2) Within Filters, choose 'All Locations' that will include your locations, or you can select one or Ctrl to pick more than one:

| Filters   |                                             |  |
|-----------|---------------------------------------------|--|
|           | All Locations<br>Blessed Sacrament (Denver) |  |
| Location: |                                             |  |

- 3) Filters for Roles, Profiles, and Continuing Training can remain as is for this report.
- 4) For User Fields, you can click on the following to build your report for the reactivation of accounts: Last, First, Login ID, Email Address, Primary Location, and Roles in Primary Location (you can limit it to Last, First, and Login ID):

| User Fields                                                                                                    |
|----------------------------------------------------------------------------------------------------|
| ✓ Last                                                                                                    |
| ✓ First                                                                                                    |
| Middle                                                                                                    |
| Nickname                                                                                                    |
| Salutation                                                                                                    |
| Login ID                                                                                                    |
| Email                                                                                                    |
| Account Status                                                                                                    |
| Primary Location                                                                                                    |
| Primary Location ID                                                                                                    |
| All Locations (select to find users in secondary sites)                                                                                                    |
| Roles in primary location only (select to limit roles to only those in the second second s |

5) You also can include the Database ID that will assist in the reactivation of the accounts, but not necessary:

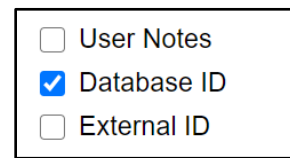

- 6) You can keep all other filters blank, unless you would like to review the training, background checks, and documents of each user.
- 7) You can run the report to 'Show all users (including inactive users)' and send to Export Report to CSV and save to Excel format:

| <ul> <li>Show only users who are currently active</li> <li>Show only users who are currently active (including pending users)</li> <li>Show only users who are currently pending</li> </ul> |  |  |  |  |  |
|----------------------------------------------------------------------------------------------------|--|--|--|--|--|
| ○ Show users who were active from: 07/01/2019 		 to: 06/30/2020                                                                                                    |  |  |  |  |  |
| Show all users (including inactive users)*                                                                                                    |  |  |  |  |  |
| Run Report to Screen Export Report to CSV                                                                                                    |  |  |  |  |  |

8) Download the report:

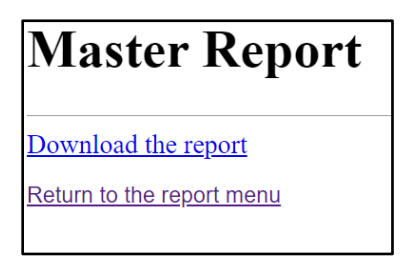

- 9) Open the CSV file and then save to Excel
- 10) Within Excel, add a column labeled Activate and you can also add Duplicate:

| A         | В     | C                 | D                          | E                         | F           | G        | н         |
|-----------|-------|-------------------|----------------------------|---------------------------|-------------|----------|-----------|
| Last      | First | Login ID          | Primary Location           | Roles in primary location | Database ID | Activate | Duplicate |
| TestOne   | Data  | first.last_denver | Blessed Sacrament (Denver) | Volunteer,                | 6866888     |          |           |
| TestTwo   | Data  | first.last_denver | Blessed Sacrament (Denver) | Volunteer,                | 6867057     | x        |           |
| TestThree | Data  | first.last_denver | Blessed Sacrament (Denver) | Volunteer,                | 6866929     |          | х         |
| TestThree | Data  | first.last_denver | Blessed Sacrament (Denver) | Volunteer,                | 6867911     |          | х         |
| TestFour  | Data  | first.last_denver | Blessed Sacrament (Denver) | Volunteer,                | 6867910     | x        |           |
| TestFive  | Data  | first.last_denver | Blessed Sacrament (Denver) | Volunteer,                | 6867334     | x        | -         |
| TestSix   | Data  | first.last_denver | Blessed Sacrament (Denver) | Volunteer,                | 6867333     |          |           |
| TestSeven | Data  | first.last_denver | Blessed Sacrament (Denver) | Volunteer,                | 6867321     |          |           |
| TestEight | Data  | first.last_denver | Blessed Sacrament (Denver) | Employee,                 | 6866836     | x        |           |
| Test      | Data  | first.last_denver | Blessed Sacrament (Denver) | Volunteer,                | 6867853     |          |           |
| Test      | Data  | first.last_denver | Blessed Sacrament (Denver) | Volunteer,                | 6867852     |          |           |
| Test      | Data  | first.last_denver | Blessed Sacrament (Denver) | Volunteer,                | 6867756     |          |           |
|           |       | 6 . I . I         |                            |                           |             |          |           |

11) Once the Activate and/or Duplicate accounts are checked, please forward the excel sheet to the Archdiocesan Office for completion. Thank you!